## **Amazon RDS Discovery**

SQL Diagnostic Manager Discovery finds all the Servers associated with your Amazon Profile credentials, which allows you to easily add your Amazon RDS servers.

- 1. Right-click All Servers located on the SERVERS side screen
- 2. Select Manage Servers adding a new server
- 3. Under the Manager Server window, select the Add option
- 4. In the Welcome Add Servers Wizard, click next.
- 5. Select SQL Server Authentication and enter your credentials.

| 🔒 Add Servers Wizard                                                                                                    |                                                         | -                                                                                      | ?  | ×    |
|----------------------------------------------------------------------------------------------------|---------------------------------------------------------|----------------------------------------------------------------------------------------|----|------|
| Configure Authentic<br>Select the authenti<br>diagnostic data fro                                                                                                    | c <b>ation</b><br>ication mode and<br>m the monitored S | credentials SQL Diagnostic Manager should use when collecting<br>iQL Server instances. |    | -    |
| SQL Server instances are added in groups based on the authentication mode specified below<br>Please note that all diagnostic data is collected by the SQL Diagnostic Manager Collection<br>Service. If you choose to connect using Windows Authentication, the account the SQL<br>Diagnostic Manager Collection Service is running as will be used to connect to monitored SU<br>Servers. |                                                         |                                                                                        |    |      |
| Connect us                                                                                                    | sing:                                                   |                                                                                        |    |      |
| C W                                                                                                    | Vindows Authentic                                       | ation                                                                                  |    |      |
| ⊙ s                                                                                                    | QL Server Auther                                        | tication                                                                               |    |      |
| L                                                                                                    | .ogin name:                                             | sqldev                                                                                 |    |      |
| P                                                                                                    | Password:                                               | •••••                                                                                  |    |      |
| E E                                                                                                    | nable Azure Disc                                        | overy Settings                                                                         |    |      |
| Adv                                                                                                    | vanced Encryptior                                       | n Options                                                                              |    |      |
| Г                                                                                                    | Encrypt Conne                                           | ction                                                                                  |    |      |
| Г                                                                                                    | Trust Server C                                          | ertificate (bypass certificate validation)                                             |    |      |
|                                                                                                    | Azure Discovery S                                       | iettings                                                                               |    |      |
|                                                                                                    |                                                         |                                                                                        |    |      |
|                                                                                                    |                                                         | < Back Next >                                                                          | Ca | ncel |

6. Click Next. The result of your research should be all the servers found, check the image below. Select the servers you want to add, click Add> to move them to the Added Servers, and click Next.

| Add Servers Wizard<br>Select Servers To Monitor                  |                        |                               | ? | × |
|------------------------------------------------------------------|------------------------|-------------------------------|---|---|
| Select the SQL Server instances you wou                          | uld like to monitor wi | th SQL diagnostic manager.    |   |   |
|                                                                  |                        |                               |   |   |
|                                                                  |                        |                               |   |   |
| Available Servers:                                               |                        | Available Licenses: Unlimited |   |   |
|                                                                  |                        | Added Servers: 0              |   | - |
| corege 1 database windows net                                    |                        |                               |   |   |
| proclasseyk.database.windows.net                                 |                        |                               |   |   |
| ders-pm-2 database windows net<br>ders-pm-3 database windows net |                        |                               |   |   |
| dera-pm-5 database windows net<br>dera-pm-5 database windows net |                        |                               |   |   |
| karitestdb.database.windows.net                                  |                        |                               |   |   |
| precise eenver database windows net                              | Add >                  |                               |   |   |
|                                                                  | < Remove               |                               |   |   |
|                                                                  |                        |                               |   |   |
|                                                                  |                        |                               |   |   |
|                                                                  |                        |                               |   |   |
|                                                                  |                        |                               |   |   |
|                                                                  | 1                      |                               |   |   |
|                                                                  |                        |                               |   |   |
|                                                                  |                        | a Deale Marka                 | 0 |   |

| Select the ser  | rver type for the added servers               |                    |                    |
|-----------------|-----------------------------------------------|--------------------|--------------------|
| Conligure tr    | le type of server for each of the added SQL S | erver instances.   | -                  |
| Server Name     | Server Type                                   | AWS RDS Access Key | AWS RDS Secret Key |
| sqldevrds.czvft | Amazon RDS SQL Server (RDS SQL)               |                    |                    |
|                 | Amazon RDS SQL Server (RDS SQL)               |                    |                    |
|                 | Microsoft Azure SQL Database (AzureDB)        |                    |                    |
|                 | Linux                                         |                    |                    |
|                 | Windows                                       |                    |                    |
|                 | Microsoft Azure SQL Managed Instance          |                    |                    |
|                 |                                               |                    |                    |
|                 |                                               |                    |                    |
|                 |                                               |                    |                    |
|                 |                                               |                    |                    |
|                 |                                               |                    |                    |
|                 |                                               |                    |                    |
|                 |                                               |                    |                    |
|                 |                                               |                    |                    |
|                 |                                               |                    |                    |
|                 |                                               |                    |                    |
|                 |                                               |                    |                    |
|                 |                                               |                    |                    |
|                 |                                               |                    |                    |
|                 |                                               |                    |                    |
|                 |                                               |                    |                    |
|                 |                                               |                    |                    |
|                 | IIII                                          |                    |                    |
| •               |                                               |                    |                    |

8. Configure the collection internal and SQLDM features in the Configure SQL Diagnostic Manager Collection, and click Next.

| Configure SQL Diagnostic Manager Collection<br>Configure the collection interval and SQL Diagnostic Manager features that should be enabled for the |  |
|----------------------------------------------------------------------------------------------------|--|
| Data Collection                                                                                                    |  |
| Collect diagnostic data and raise alerts every 6 🛨 minutes.                                                                                         |  |
|                                                                                                    |  |
| SQL Server 2000 and 2005                                                                                                    |  |
| SQL Server 2008 +                                                                                                    |  |
| Types of poorly-performing queries to capture:                                                                                                    |  |
| Capture SQL batches                                                                                                    |  |
| Capture SQL statements                                                                                                    |  |
| Capture stored procedures and triggers                                                                                                    |  |
| Configure the following thresholds to define poorly-performing queries:                                                                             |  |
| Duration (milliseconds):                                                                                                    |  |
| CPU usage (milliseconds): 0                                                                                                    |  |
| Logical disk reads:                                                                                                    |  |
| Physical disk writes: 0                                                                                                    |  |
| Select Top 75 + Plans by Duration (milliseconds) + Advanced                                                                                         |  |
|                                                                                                    |  |
|                                                                                                    |  |

9. Configure OS Metric Collection offers you different VMI configurations, choose one, and click **Next**.

| 😝 Add Servers Wizard                                                                                                    | ?  | $\times$ |
|----------------------------------------------------------------------------------------------------|----|----------|
| Configure OS Metric Collection<br>Configure the method that SQL Diagnostic Manager uses to gather OS Metrics.                                                                                                    |    |          |
| SQL Diagnostic Manager uses direct WMI collection by default to collect diagnostic information<br>such as Operating System metrics and service status on clustered SQL Servers. This dialog<br>allows you to specify the credentials that the SQLDM Collection service uses or you can choose<br>to have SQLDM use OLE automation to collect diagnostic information. |    |          |
| WMI Configuration                                                                                                    | ]  |          |
| C Do not collect Operating System data                                                                                                    |    |          |
| C Collect Operating System data using OLE Automation                                                                                                    |    |          |
| <ul> <li>Collect Operating System data using direct WMI</li> </ul>                                                                                                    |    |          |
| Connect using the SQLdm Collection Service account                                                                                                    |    |          |
| Login name:                                                                                                    |    |          |
| Password:                                                                                                    |    |          |
|                                                                                                    |    |          |
|                                                                                                    |    |          |
|                                                                                                    |    |          |
|                                                                                                    |    |          |
|                                                                                                    |    |          |
|                                                                                                    |    |          |
|                                                                                                    |    |          |
| < Back Next >                                                                                                    | Ca | ncel     |

10. Finally, SQL Diagnostic Manager offers you Alert Templates and Tags for better Server management. By default, the Amazon RDS DBaaS Template is selected, set the alert template and tag of your preference, and click **Finish**.

| Ē,                                                                                                    | Add Servers Wizard                                                                                                    | ?   | ×    |  |
|----------------------------------------------------------------------------------------------------|----------------------------------------------------------------------------------------------------|-----|------|--|
|                                                                                                    | Select Alert Template and Tags<br>Select the Alert Template that you would like to use for the added SQL Server instances. Also select the<br>tags you would like to associate with the monitored SQL Servers instances. |     |      |  |
| Alert Templates<br>Alert templates are used to collectively set the conditions or thresholds that will trigger SQL Diagnostic<br>Manager to raise alerts. Alert templates are used to set the initial threshold levels for the new monitored SQL<br>Server instances. The thresholds for individual metrics can also be altered for individual servers from the<br>Configure Alerts window accessible from the server tree on the main product page. |                                                                                                    |     |      |  |
|                                                                                                    | Amazon RDS DBaaS Template 👻                                                                                                    |     |      |  |
| Tags         Tags allow you to manage SQL Diagnostic Manager in a manner that works best for your organization. Once you've created a tag, you can associate it with monitored servers, custom counters and permissions. You can also add more than one tag to an item. These tags are available throughout SQLDM for tasks such as filtering server views and dynamically administering custom counters and application security.                   |                                                                                                    |     |      |  |
|                                                                                                    | Click the Add Tag button to create a tag.                                                                                                    |     |      |  |
|                                                                                                    | Add Tag                                                                                                    |     |      |  |
|                                                                                                    | < Back Finish                                                                                                    | Car | ncel |  |

A For more information about Alert Templates and Tags, visit Select an alert template and tags and Configure alert templates.

IDERA | Products | Purchase | Support | Community | Resources | About Us | Legal